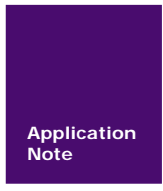

**Energy Micro MCU** 

AN01010101 V1.00 Date: 2011/11/18

产品应用笔记

| 类别  | 内容                                 |  |  |
|-----|------------------------------------|--|--|
| 关键词 | EFM32 芯片加密/解锁 Debug Lock Jlink STK |  |  |
| 摘要  | 本文主要阐述 EFM32 芯片加密与解锁流程             |  |  |

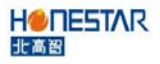

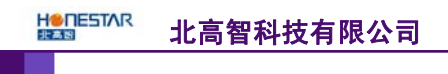

Energy Micro MCU

修订历史

| 版本    | 日期         | 原因   |
|-------|------------|------|
| V1.00 | 2011/11/18 | 创建文档 |
|       |            |      |

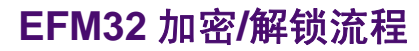

# 目 录

| 1. | 概述   |       |               | 1 |
|----|------|-------|---------------|---|
| 2. | EFM3 | 32 加羽 | 密/解锁工具        | 1 |
|    | 2.1  | 石     | 更件工具          | 1 |
|    | 2.2  | 车     | 次件工具          | 2 |
| 3. | 使用   | STK   | 加密/解锁         | 3 |
|    | 3.1  | 石     | 更件连接          |   |
|    |      | 3.1.1 | STK 板载 MCU 芯片 |   |
|    |      | 3.1.2 | 外部 MCU 芯片     | 4 |
|    | 3.2  | 抄     | 喿作步骤          | 5 |
| 4. | 使用   | Jlink | 加密/解锁         | 7 |
|    | 4.1  | 石     | 更件连接          | 7 |
|    | 4.2  | 抄     | 操作步骤          | 7 |
|    |      | 4.2.1 | 加密            | 7 |
|    |      | 4.2.2 | 解锁            | 9 |

# 1. 概述

EFM32 可以通过 SWD 调试口上锁达到禁止外部访问片内 Flash 的目的,使得芯片内的 执行代码得到保护,不被非法访问者窃取。同时,也可以通过清除调试上锁字(Debug Lock Word, DLW),解锁调试口访问 Cortex-M3 内核的功能且片内 Flash 的代码将被擦除。

当调试访问被上锁,调试接口仍然保持可访问,但是连接到 Cortex-M3 内核的访问将被阻止。该访问机制将由 Authentication Access Port(AAP)控制,如图 1.1 所示。

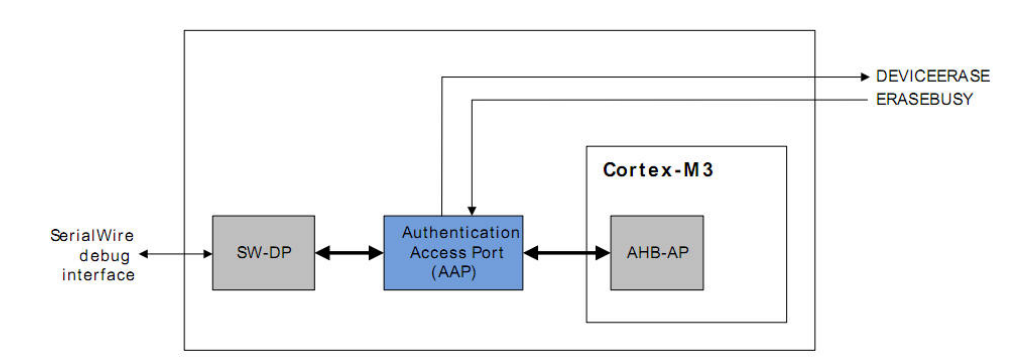

#### 图 1.1 认证访问接口

设备解锁是通过写入 AAP\_CMDKEY 寄存器,然后通过调试口将 AAP\_CMD 寄存器标志位 DEVICEERASE 位置 1 实现。该擦除操作擦除 Flash (main block),所有锁住位被复位且通过 AHB-AP 的调试口被使能。该操作在 40ms 内完成。需要注意在设备擦除操作中SRAM 内容也将被删除。

调试器可以读取 AAP\_STATUS 寄存器的状态。当在 AAP\_CMD 寄存器的 DEVICEERASE 被置1之后, ERASEBUSY 被置1,调试器可以置1 AAP\_CMD 寄存器的 SYSRESETREQ 位。在复位之后,调试器恢复通过 AHB-AP 的正常调试会话。

注意:

如果调试引脚被重新配置为 I/O 功能而不是调试功能时,设备擦除将不再被执行。引脚在复位状态下 被配置为调试功能。

## 2. EFM32 加密/解锁工具

EFM32 的加密/解锁可以通过带 SWD 接口且支持 EFM32 Flash 编程操作的仿真器或编程器执行。常见的使用工具有 EFM32 TinyGecko/Gecko STK 开发板和通用 Jlink 仿真器。下面将分别以 STK 板载 Jlink 仿真器和通用 Jlink 仿真器进行说明 EFM32 的加密和解锁步骤。

#### 2.1 硬件工具

图 2.1 所示为带有板载 Jlink 仿真器的 EFM32 Tiny Gecko STK 开发板。图 2.2 所示为带 板载仿真器的 EFM32 Gecko STK 开发板。图 2.3 所示为通用的 Jlink 仿真器。

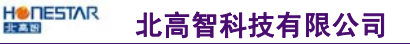

#### Energy Micro MCU

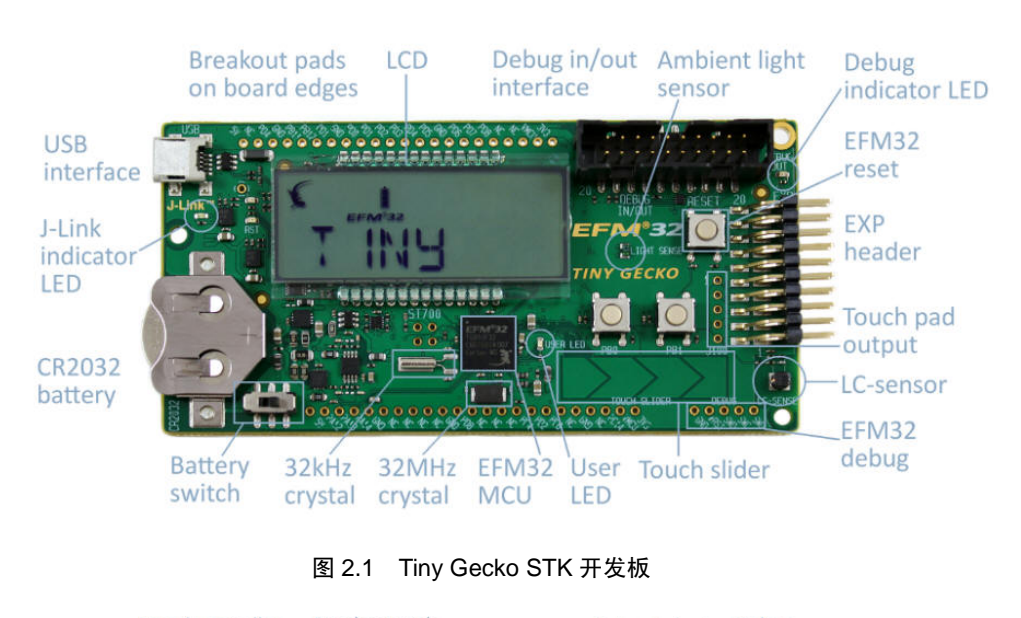

**Board controller** Breakout pads Debug in/out Debug indicator LED on board edges indicator LED interface USB EFM32 ....... 00000 interfac J-Link - F indicator EXP LED header 1 HE Battery socket Touch pad . output 32 kHz User 32 MHz EFM32 Touch slider EFM32 Battery crystal switch crystal MCU and button debug

图 2.2 Gecko STK 开发板

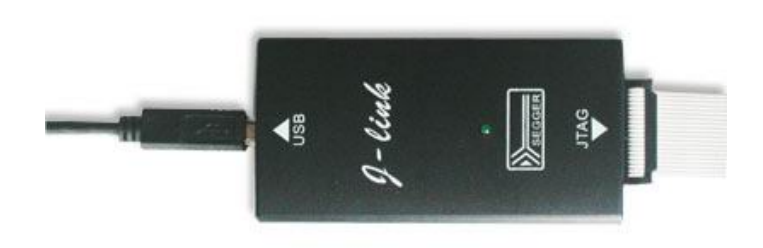

#### 图 2.3 通用 Jlink 仿真器

# 2.2 软件工具

使用 STK 开发板上的板载仿真器进行加密/解锁的用户可以使用 Simplicity Studio 软件 上自带的 energyAware Commander 软件进行芯片的加密/解锁,如图 2.4 所示。使用通用 Jlink

产品应用笔记

Honestar—A Professional Component Distributor&Solution Provider

仿真器的用户可以使用 Seeger JLink-ARM 驱动软件包中自带的 Jlink Commander 软件,如图 2.5 所示。为了支持 EFM32 以下操作,请安装 JLink-ARM 4.36e 版本或以上版本。

| le Selp                                   | - 22                   |                           |                         |                        |            |                                                                                                    |
|-------------------------------------------|------------------------|---------------------------|-------------------------|------------------------|------------|----------------------------------------------------------------------------------------------------|
| roducts                                   | Tools                  |                           |                         |                        |            | A                                                                                                    |
| + BACK TO SELECTOR                        |                        | 4                         |                         | +J                     | ۲          |                                                                                                    |
| Tiny Gecko<br>EFM32TG840F32               | energyAware<br>Battery | energy/kwara<br>Commander | energyAware<br>Designer | energy/ware<br>Probler | Demos      | Simplicity Studio"                                                                                                 |
| Package: 0FN64                            | Chip Document          | ation                     |                         |                        |            | Energy Micro News                                                                                                  |
| Flashi 32KB<br>SRAM: 4KB<br>GFIO: 56 pins |                        | - 1994                    | * 757                   |                        |            | New distribution agreement in Japan<br>HAKUTO                                                                      |
| AES: Yes<br>Onkans: 3                     | Reference Manual       | Cortex MS                 | Datasheet               | Errata                 |            | Pre-certified Class B self-test library f                                                                          |
| ADC: 1 (8)<br>LESENSE: Yes                | Software and Ki        | ts                        |                         |                        |            | Energy Micro launches feature rich<br>development kit for Giant Cortex-M3<br>Energy Micro announces starter kit fo |
|                                           | • 🐼                    | 6                         | 2                       | POF                    | • 🥖        | energy sensitive products<br>Simplicity Studio cuts microcontroller<br>development time (Fre)                      |
|                                           | CV/5/3                 | Examples                  | App Notes               | R.H                    | IAR        | Simplicity Studio cuts microcontroller<br>development time                                                         |
|                                           | Paraureas              |                           |                         |                        |            | Simplicity Studio cuts microcontroller<br>development time (Ger)                                                   |
|                                           | Resources              | -                         |                         |                        |            | Simplicity Studio cuts microcontroller<br>development time (it)                                                    |
|                                           | ~***                   | . 11                      | - W                     |                        |            | AVIX adds support for Energy Micro's<br>EFM32 MCUs                                                                 |
|                                           | The second second      |                           | Third Party             |                        | Bernardine | Gecko Microcontrollers                                                                                             |
|                                           | mark min               | espipers.                 | Network                 |                        |            |                                                                                                    |
|                                           | Downloads              | -                         |                         |                        |            |                                                                                                    |
|                                           | • %                    | C                         |                         |                        |            |                                                                                                    |
|                                           | Add/Remove             | Charlotter                |                         |                        |            |                                                                                                    |

图 2.4 Simplicity Studio 软件

| J-Link Commander                                                               | _ 🗆 🗙    |
|--------------------------------------------------------------------------------|----------|
| SEGGER J-Link Commander V4.36c ('?' for help)<br>Compiled Oct 20 2011 21:21:06 | <b>^</b> |
| Can not connect to J-Link via USB.<br>J-Link>_                                 |          |
|                                                                                |          |
|                                                                                |          |
|                                                                                |          |
|                                                                                |          |
|                                                                                |          |
|                                                                                |          |
|                                                                                |          |
|                                                                                |          |
|                                                                                |          |
|                                                                                | -        |

图 2.5 J-Link Commander 软件

# 3. 使用 STK 加密/解锁

下面将以 EFM32 Gecko STK 开发板为例阐述 STK 加密、解锁的详细步骤。

## 3.1 硬件连接

根据硬件连接方式的不同可以分为两种情况:STK 板载仿真器仿真板载 MCU;STK 板载仿真器仿真 STK 外部 MCU。

### 3.1.1 STK 板载 MCU 芯片

EFM32 Gecko STK 开发板板载仿真器与板载 MCU 连接已内部连接,因此用户只需将 开发板与电脑通过 miniUSB 口的进行连接,并将供电选择开关(电池座旁边)拨向 MCU 方 向即可。当连接正确且开发板供电正常时,在电脑的设备管理器端可以看到 JLink 仿真器被 正确识别出来。

```
产品应用笔记 Honestar—A Professional Component Distributor&Solution Provider
```

在 energyAware Commder 软件的【Debug Mode】配置时,将选项配置为【MCU】模式,以便用户可以使用板载 Jlink 仿真器对 STK 开发板上的 MCU 进行所需的仿真调试操作。

#### 3.1.2 外部 MCU 芯片

用户需要使用 STK 仿真开发板外部的 EFM32 芯片,需要进行硬件连接和软件配置。操作步骤如下:

(1)使用导线将 STK 开发板上方或下方的 VMCU 引脚连接到 20pin 引脚的 Debug In/Out 插座的第 1 脚,使得 STK 开发板为外部系统提供 3.3V 电源;图 3.1 所示为 STK 开发板上 20pin Debug In/Out 插座与外部 EFM32 芯片的连接示意图。用户可使用杜邦线将其中的 6 个 引脚相连,也可以通过 20Pin 的排线将 STK 开发板与外部 MCU 系统进行连接。

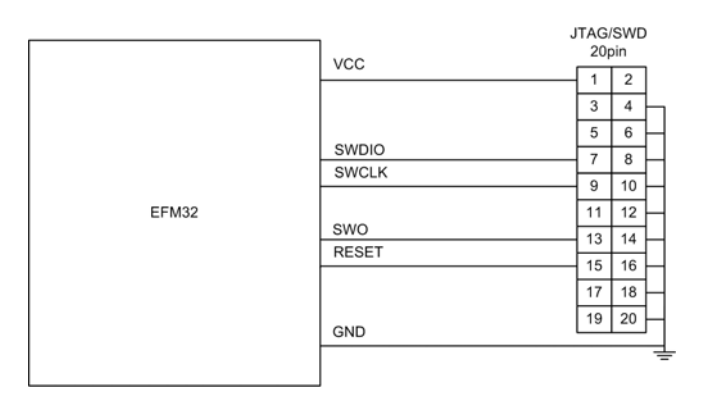

图 3.1 JTAG/SWD 接口连接示意图

(2) 打开 energyAware Commder 软件时,在配置仿真器【Debug mode】时,在下拉列 表中选择【Out】模式,如图 3.2 所示。STK 开发板上 Debug 接口旁边的 DEBUG OUT LED 指示灯将点亮。

| e Help            |                                       |                                                 |
|-------------------|---------------------------------------|-------------------------------------------------|
| isconnect] J-Link | Device USB #0 - J-Link Speed 4000 kHz | •                                               |
|                   | Update Kit<br>Installation nackage    |                                                 |
|                   |                                       | Browse                                          |
|                   |                                       | Install Fackage                                 |
| Kit               | Board Information                     |                                                 |
| :                 | Board:                                | EFM32 Tiny Gecko Starter Ki<br>BED2100A rev. AD |
| E Calle           | Hardware version:                     | 0v                                              |
| /1111             | Firmware version:                     | 1v5p0b                                          |
| Flash             | FPGA version:                         | X/I                                             |
|                   | JLink S/N:                            | 44000004                                        |
|                   | Debug Mode:                           | IICV -                                          |
|                   | USB Address:                          | Dut                                             |
|                   |                                       | IICU<br>Off                                     |
|                   | MCU Information                       |                                                 |
| Files             | Chip Type:                            | EFM32TG840F3:                                   |
|                   | Unip Kevision:                        | 1                                               |
| 1                 | Flath Size                            | 32 K                                            |
| 1830              | SRAM Size:                            | 4 K                                             |
|                   |                                       |                                                 |
| Demos             |                                       |                                                 |
|                   |                                       |                                                 |

图 3.2 配置板载 Jlink 仿真器为 Debug Out 模式

注意:对于 STK 开发板板载仿真器的【Debug Mode】配置为软件配置,STK 开发板掉电后会丢失,因此再次使用时需要重复执行相同的软件配置步骤。

| 产品应用笔记 | Honestar—A Professional Component | Distributor&Solution Provide |
|--------|-----------------------------------|------------------------------|
|--------|-----------------------------------|------------------------------|

# 3.2 操作步骤

下面以 EFM32 Gecko 开发板的加密/解锁流程为例,进行详细阐述。

(1) 按照前文描述的硬件连接步骤,将仿真器与 MCU 的调试接口进行正确连接。

(2) 将 STK 开发板的 USB 接口连接到 PC 端,运行 energyAware Commander 软件,并 点击【Connect】按钮,如图 3.3 所示。

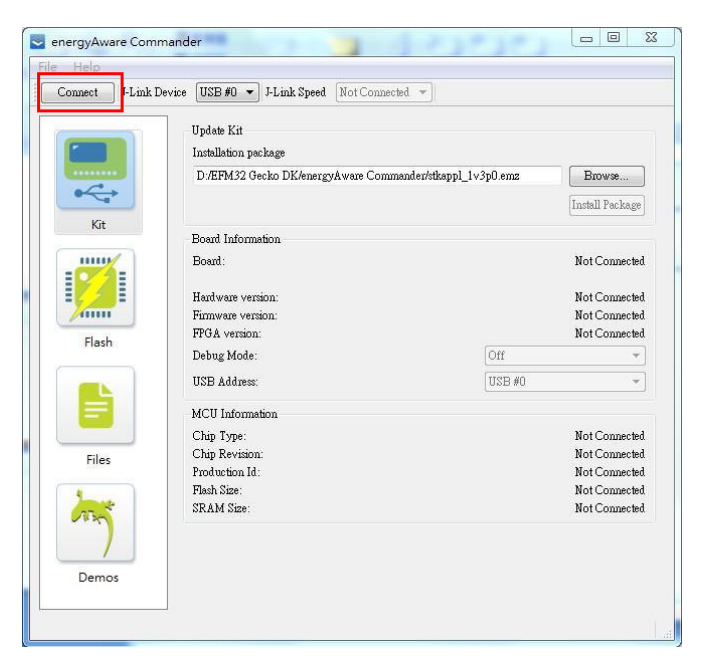

图 3.3 连接板载仿真器

(3)当 STK 开发板与被仿真调试的 MCU 进行正确连接时,可以在【Board Information】 和【MCU Information】栏看到仿真器和 MCU 的信息,如图 3.4 所示。

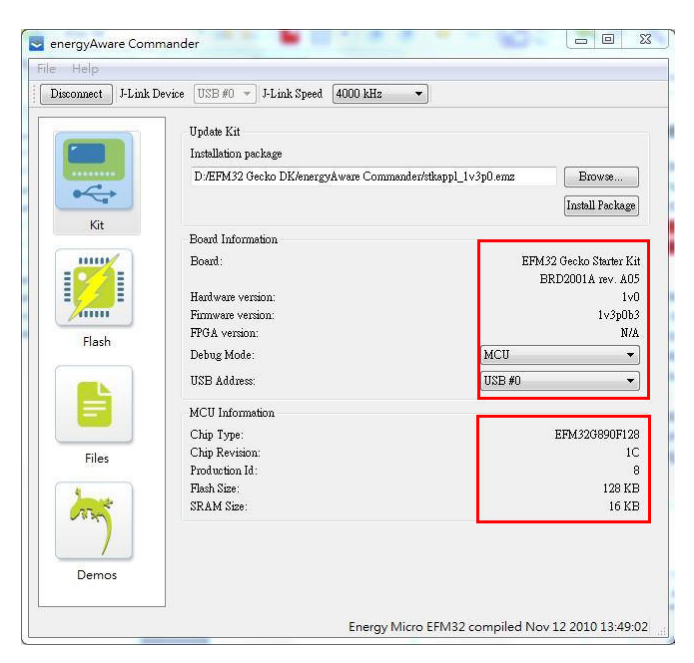

图 3.4 仿真器与 MCU 信息

(4) 根据硬件连接所描述,按需求选择仿真器的【Debug Mode】,仿真 STK 开发板上

| 产品应用笔记 |  |
|--------|--|
|--------|--|

Honestar—A Professional Component Distributor&Solution Provider

的 MCU 选择【MCU】选项; 仿真 STK 开发板外部的 MCU 可选择【Out】选项, 如图 3.5 所示。

| e Help           |                                         |                                                   |
|------------------|-----------------------------------------|---------------------------------------------------|
| isconnect J-Link | Bevice USB 40 - J-Link Speed 4000 kHz - |                                                   |
|                  | Update Kit                              |                                                   |
| Called B         | Installation package                    |                                                   |
|                  |                                         | Browse                                            |
| 0~~+             |                                         | Install Fackage                                   |
| Kit              |                                         | Construction and the other                        |
|                  | Board Information                       |                                                   |
| -                | Board'                                  | EFM32 Ting Gecko Starter Kit<br>BBD2100A rev. AD3 |
|                  | Hardware version:                       | 0-0                                               |
| 41111            | Firmware version.                       | 1v5p0b4                                           |
| Flach            | FPGA version:                           | K/A                                               |
| riasii           | JLink 5/N:                              | 40000044                                          |
|                  | Debug Hode                              | MCII -                                            |
|                  | USB Address                             | In<br>Out                                         |
|                  |                                         | OFF                                               |
|                  | MCU Information                         |                                                   |
| Files            | Chip Type:                              | EFW32TG840F32                                     |
|                  | Chip Kevition.                          | 18                                                |
| 5                | Frequences 14                           | 11<br>39 MB                                       |
| 283m             | SRAM Size                               | 4 10                                              |
|                  |                                         |                                                   |
|                  |                                         |                                                   |
| Demos            |                                         |                                                   |
|                  |                                         |                                                   |
|                  |                                         |                                                   |

图 3.5 配置仿真器 Debug Mode

(4)点击窗口左边的【Flash】选项页,切换的 Flash 操作界面。在【Debug Lock Tools】 栏中,可以点击【Lock debug access】按钮,将目标 MCU 的 SWD 接口上锁,禁止外部访问 片内的 Flash,如图 3.6 所示。需要注意的时,当芯片的调试口被上锁后,芯片不能够再进 行仿真和调试操作,必须执行解锁擦除操作。

(5) 图 3.6 所示,点击【Debug Lock Tools】栏中的【Unlock debug access】按钮即可 将芯片的 SWD 接口解锁,同时,芯片片内的 Flash 代码将被擦除且 RAM 上数据也会丢失。

| energyAwan<br>Help | Commander                                                                                                    |
|--------------------|----------------------------------------------------------------------------------------------------|
| Disconnect         | Link Device USB #0 - J-Link Speed 4000 kHz                                                                                                    |
|                    | Flash EFM32<br>Binary File<br>I Browse<br>I Reset EFM32 after flashing Verify upload Flash EFM32                                                              |
| Kit                | Flash Erase/Write Protection                                                                                                    |
|                    | Write protect flash range 00000000 ÷ -> 00000000 ÷ Protect                                                                                                    |
| /                  | Debug Lock Tools                                                                                                    |
|                    | The unlock function only works using Energy Micro kits.<br>Unlocking the chip will erase all data on flash and SP #M<br>Unlock debug access Lock debug access |
| Files              |                                                                                                    |
| Demos              |                                                                                                    |
|                    |                                                                                                    |

图 3.6 Debug Lock/unlok 操作

| 产品应用 | 笔记 |
|------|----|
|------|----|

按照以上步骤操作即可将目标 MCU 的 SWD 调试接口进行上锁或解锁,从而达到保护 芯片片内 Flash 不被非法用户窃取。

# 4. 使用 Jlink 加密/解锁

下面将以通用仿真器 JLink 加密和解锁 EFM32 TG840F32 芯片为例, 阐述详细的操作步骤。

### 4.1 硬件连接

用户使用导线或连接座将 JLink 仿真器的 20pin 调试仿真接口与 EFM32 的系统进行连接,如图 4.1 所示。

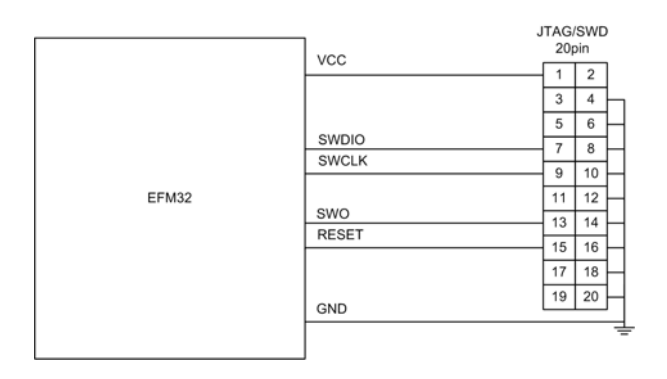

图 4.1 JLink 仿真器 JTAG/SWD 接口与 MCU 连接

技巧提示:

如果 EFM32 STK 开发板上的板载仿真器出现故障,无法正常对 MCU 进行加密/解锁操作,也可以按照本小节描述的步骤执行加密/解锁操作。其中,必须将 STK 开发板的板载仿真器与 STK 板载 MCU 连接断开,又或将板载仿真器通过 energyAware Commder 软件,将其【Debug Mode】软件设置为【In】模式。

#### 4.2 操作步骤

通用 JLink 仿真器与 energyAware Commder 软件配套使用时,只能对芯片 SWD 调试接口进行上锁加密,不能进行解锁操作。下面将分两部分分别描述:

#### 4.2.1 加密

(1)按照前文硬件连接要求将JLink仿真器的调试接口与MCU系统调试接口进行连接。 然后将仿真器连接到电脑的 USB 端口上,并将 EFM32TG840 系统上电。

(2)运行 Simplicity Studio 软件中的 energyAware Commder 软件,点击界面左上方的 【Connect】按钮,将仿真器与开发板连接上。在【Board Information】栏将没有 JLink 仿真器的信息,在【MCU Information】栏可以看到芯片的型号和序列号等信息,如图 4.5 所示。

(3)点击界面中左边的【Flash】选项页,在【Debug Lock Tools】栏中【unlock Debug Access】按钮将是灰色无效状态,【Lock Debug Access】为有效状态。点击【Lock Debug Access】 按钮即可将目标 MCU 的 SWD 接口进行上锁,如图 4.3 所示。

(4) 若芯片 Debug 接口上锁成功,那么界面中将弹出如图 4.4 所示对话框。

产品应用笔记 Honestar—A Professional Component Distributor&Solution Provider

Energy Micro MCU

| ile Help<br>Disconnect J-Link Dev |                                      |                                          |
|-----------------------------------|--------------------------------------|------------------------------------------|
| Disconnect J-Link Dev             |                                      |                                          |
|                                   | ice USB #0 🗸 J-Link Speed 4000 kHz 👻 |                                          |
|                                   | Update Kit                           |                                          |
|                                   | Installation package                 |                                          |
|                                   |                                      | Browse                                   |
| 0                                 |                                      | Install Fackage                          |
| Kat                               |                                      |                                          |
|                                   | Board Information                    |                                          |
| 1070 E                            | Board.                               | Not Connecte                             |
|                                   | Hardwara varsian                     | Not Connector                            |
|                                   | Firmeure version:                    | Not Connecte                             |
| Flash                             | FPGA version:                        | Not Connecte                             |
|                                   | JLink S/M.                           | Not Connecte                             |
| <b>11</b>                         | Bebug Mode:                          | 066                                      |
|                                   | WIB Address:                         | 153 #0                                   |
|                                   | MCV Information                      |                                          |
| Files                             | Chip Type:                           | EF#32TG840F3                             |
| 1                                 | Chip Revision:                       | 1                                        |
| 130                               | Production Id.                       | 1                                        |
| ( Sec. )                          | Flanh Sirs:                          | 32 10                                    |
|                                   | DRAW DITE:                           | 4 1                                      |
| Denos                             |                                      |                                          |
|                                   |                                      |                                          |
|                                   |                                      |                                          |
|                                   |                                      | Telink 488 Wi compiled San 22 2011 18-29 |

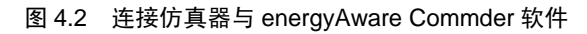

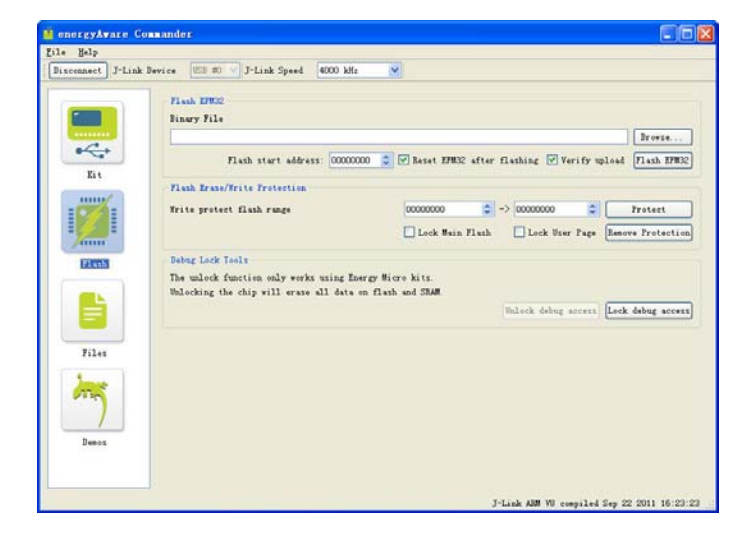

图 4.3 Lock Debug Access 操作

|       | Flash EFR32<br>Binary File    |                    |                            |                   |
|-------|-------------------------------|--------------------|----------------------------|-------------------|
|       |                               |                    |                            | Browse            |
|       | Flash start address: 00000000 | C Reset EFM32      | after flashing 🗹 Verify up | load Flash HFH3   |
| MI    | Flash Erase/Frite Protection  |                    |                            |                   |
| -074- | Write protect flash range     | 00000000           | ⇒ 00000000 😂               | Frotect           |
|       | 👔 energyAwar                  | e Commander 🔯      | lush 🗌 Lock User Page      | Eenove Protection |
| Flash | Debug Lock Tools Chip su      | ccessfully locked. |                            |                   |
| ····  | The unlock function only      |                    |                            |                   |
|       | Unlocking the chip will       | oa:                | Thilson Jahon account      | I ask dahur acces |
|       |                               |                    | - Inners and sector        | free cost score   |
| Files |                               |                    |                            |                   |
| •     |                               |                    |                            |                   |
| 1120  |                               |                    |                            |                   |
|       |                               |                    |                            |                   |
|       |                               |                    |                            |                   |

图 4.4 Debug Lock 成功

芯片 SWD 接口上锁后,使得片内的 Flash 被保护,外部仿真器或编程器无法访问到片 内 Flash 的内容。

#### 4.2.2 解锁

(1)按照前文硬件连接要求将JLink 仿真器的调试接口与MCU系统调试接口进行连接。 然后将仿真器连接到电脑 USB 端口上,并将 EFM32TG840 系统上电;

| J-Link Commander                                                               | - 🗆 🗙 |
|--------------------------------------------------------------------------------|-------|
| SEGGER J-Link Commander U4.36c ('?' for help)<br>Compiled Oct 20 2011 21:21:06 | -     |
| Can not connect to J-Link via USB.<br>J-Link>_                                 |       |
|                                                                                |       |
|                                                                                |       |
|                                                                                |       |
|                                                                                |       |
|                                                                                |       |
|                                                                                |       |
|                                                                                |       |
|                                                                                |       |
|                                                                                | -     |

(2) 运行 JLink ARM 软件中的 JLink Commder 软件,如图 4.5 所示。

图 4.5 JLink Commder 软件

(3) 在 Dos 命令行界面中输入"?"(问号),界面中将显示相关命令行操作帮助。其中,Unlock 命令为对芯片执行解锁操作的命令,如图 4.6 所示。

| Link J Latter |                                                                                                    |   |
|---------------|----------------------------------------------------------------------------------------------------|---|
| J-Link>?      |                                                                                                    | - |
|               |                                                                                                    |   |
| Available     | commands are:                                                                                                    |   |
| с.            |                                                                                                    |   |
| I<br>I.       | halt                                                                                                    |   |
|               | hait                                                                                                    |   |
| 9             | yu<br>Unite the given time (in millioneende). Suntaut Sleen (delau)                                                  |   |
| Sieeh         | Single star the truest ship                                                                                          | _ |
| s<br>at       | Show hardware status                                                                                                 |   |
| SL<br>1       | Show hardware status                                                                                                 |   |
| UMTULO        | Show hardware lift                                                                                                   |   |
| mem<br>0      | Read memory. Syntax: mem \Huur/, \Humbytes/ (nex/                                                                    |   |
| mento         | Pead 1(_bit_items_ Syntax: memo \Huur/, \HumItems) (hex)                                                             |   |
| mem16         | Read 10-Dit Items. Syntax: memio (Huur), (Numitems) (hex)                                                            |   |
| mem32         | Read 32-Dit items. Syntax: mem32 (Hddr), (Numitems) (hex)                                                            |   |
| W1<br>-0      | Write 8-Dit items. Syntax: Wi (Haar), (Data) (hex)                                                                   |   |
| WZ            | Write 16-Dit items. Syntax: W2 (Haar), (Data) (hex)                                                                  |   |
| W4            | write 32-bit items. Syntax: W4 (Haar), (Data) (nex)                                                                  |   |
| wm<br>·       | write test words. Syntax: wm (Numwords)                                                                              |   |
| 15            | Identify length of scan chain select register                                                                        |   |
| ms            | Measure length of scan chain. Syntax: Ms (Scan chain)                                                                |   |
| mr            | Measure RICK react time. Syntax: mr                                                                                  |   |
| q             |                                                                                                    |   |
| dc            | Close JLink connection and guit                                                                                      |   |
| r             | Reset target (RESEL)                                                                                                 |   |
| PX<br>DO      | Reset target (RESEI). Syntax: rx (DelayHfterReset)                                                                   |   |
| RSetlype      | Set the current reset type. Syntax: KSetType <type></type>                                                           |   |
| Regs          | Display contents of registers                                                                                        |   |
| wreg          | Write register. Syntax: wreg (KegName), (Value)                                                                      |   |
| SetBP         | Set Dreakpoint. Syntax: SetBP (addr> LH/1] LS/H]                                                                     |   |
| SetWP         | Set Watchpoint. Syntax: (Hddr) LR/WJ L(Data) L(D-Mask)] LA-Mask]]                                                    |   |
| GIPBP         | Clear breakpoint. Syntax: ClrBP <bp_handle></bp_handle>                                                              |   |
| GIEWP         | Clear watchpoint. Syntax: ClrWP <wp_handle></wp_handle>                                                              |   |
| VCatch        | Write vector catch. Syntax: VCatch (Value)                                                                           |   |
| loadbin       | Load binary file into target memory.<br>Syntax: loadbin <filename>, <addr></addr></filename>                         |   |
| savebin       | Saves target memory into binary file.<br>Syntax: savebin <filename>, <addr>, <numbytes></numbytes></addr></filename> |   |
| SetPC         | Set the PC to specified value. Syntax: SetPC <addr></addr>                                                           |   |
| le            | Change to little endian mode                                                                                         |   |
| be            | Change to big endian mode                                                                                            |   |
| log           | Enables log to file. Syntax: log <filename></filename>                                                               |   |
| unlock        | Unlocks a device. Syntax: unlock <devicename></devicename>                                                           |   |
|               | Tune unlock without (NewiceName) to get a list                                                                       | - |

图 4.6 JLink Commder 命令

产品应用笔记

Honestar—A Professional Component Distributor&Solution Provider

| HORESTAR | 北高智科技有限公司 |
|----------|-----------|
|          |           |

(4) 在命令行中输入: unlock, 输入回车键, 界面将提示支持解锁的器件类型, 如图 4.7 所示。

| J. J-Link                                                                                  | Commander _ 🗆                                                                                                    |
|--------------------------------------------------------------------------------------------|----------------------------------------------------------------------------------------------------|
| usbaddr<br>ipaddr<br>gwaddr<br>dnsaddr<br>conf<br>ecp<br>calibrate<br>selemu<br>ShowEmuLis | Assign usb address to the connected J-Link: Syntax: usbaddr = <addr><br/>Show/Assign IP address and subnetmask of/to the connected J-Link.<br/>Show/Assign network gateway address of/to the connected J-Link.<br/>Show/Assign network DNS server address of/to the connected J-Link.<br/>Show configuration of the connected J-Link.<br/>Enable the J-Link control panel.<br/>Calibrate the target current measurement.<br/>Select a emulator to communicate with,<br/>from a list of all emulators which are connected to the host<br/>The interfaces to search on, can be specified<br/>Syntax: selemu [(Interface0) &lt;(Interface1)]<br/>t Shows a list of all emulators which are connected to the host.<br/>The interfaces to search on, can be specified.</addr> |
| NOTE: Spec<br>will start                                                                   | sifying a filename in command line<br>J-Link Commander in script mode.                                                                                                    |
| J-Link>unJ<br>Syntax: un<br>Support<br>LM3Sxxx<br>Kinetis<br>EFM32Gxx<br>J-Link>           | Lock<br> lock <devicename><br/>sed devices<br/>(x</devicename>                                                                                                    |

图 4.7 Unlock 命令操作

(5) 按 unlock 命令提示输入: unlock EFM32Gxxx, 然后输入回车键, 命令行界面中将 返回 unlock OK 的指示, 如图 4.8 所示。

| J. J-Link                                                                                      | Commander -                                                                                                    |
|------------------------------------------------------------------------------------------------|----------------------------------------------------------------------------------------------------|
| gwaddr<br>dnsaddr<br>conf<br>cclibrate<br>selemu<br>ShowEmuLis                                 | <pre>Show/Assign network gateway address of/to the connected J-Link.<br/>Show/Assign network DNS server address of/to the connected J-Link.<br/>Show configuration of the connected J-Link.<br/>Enable the J-Link control panel.<br/>Calibrate the target current measurement.<br/>Select a emulator to communicate with,<br/>from a list of all emulators which are connected to the host<br/>The interfaces to search on, can be specified<br/>Syntax: selemu [<interface0> <interface1>]<br/>t Shows a list of all emulators which are connected to the host.<br/>The interfaces to search on, can be specified.<br/>Syntax: ShowEmuList [<interface0> <interface1>]</interface1></interface0></interface1></interface0></pre> |
| NOTE: Spec<br>will start<br>J-Link>un]                                                         | ifying a filename in command line<br>: J-Link Commander in script mode.<br>Lock                                                                                                    |
| Syntax: ur<br>Support<br>LM3Sxxx<br>Kinetis<br>EFM32Gxx<br>J-Link>unl<br>Unlocking.<br>J-Link> | llock <devicename><br/>sed devices<br/>sx<br/>lock EFM32Gxxx<br/>0.K.</devicename>                                                                                                    |

图 4.8 解锁成功

至此,目标 EFM32 MCU 解锁成功,芯片的 SWD 调试接口已被解锁且片内 Flash、RAM 代码将被擦除。芯片恢复 SWD 接口调试仿真功能。在解锁过程中,若出现如图 4.9 所示的 情况,请重复执行以上解锁步骤。

HORESTAR

Energy Micro MCU

| J-Link                                                                                     | Commander                                                                                                    | - 🗆 🗙 |
|--------------------------------------------------------------------------------------------|----------------------------------------------------------------------------------------------------|-------|
| usbaddr<br>ipaddr<br>gwaddr<br>dnsaddr<br>conf<br>ecp<br>calibrate<br>selemu<br>ShowEmuLis | Assign usb address to the connected J-Link: Syntax: usbaddr = <ad<br>Show/Assign IP address and subnetmask of/to the connected J-Link.<br/>Show/Assign network gateway address of/to the connected J-Link.<br/>Show/Assign network DNS server address of/to the connected J-Link.<br/>Show configuration of the connected J-Link.<br/>Enable the J-Link control panel.<br/>Calibrate the target current measurement.<br/>Select a emulator to communicate with,<br/>from a list of all emulators which are connected to the host<br/>The interfaces to search on, can be specified<br/>Syntax: selemu [<interface0> (Interface1)]<br/>t Shows a list of all emulators which are connected to the host.</interface0></ad<br> | dr> ▲ |
| NOTE: Spec<br>will start                                                                   | Syntax: ShowEmuList [{Interface0> {Interface1>]<br>:ifying a filename in command line<br>: J-Link Commander in script mode.                                                                                                    |       |
| J-Link/un]<br>Syntax: un<br>Support<br>LM3Sxxx<br>Kinetis<br>EFM32Gxx<br>J-Link/un]        | .ock <devicename><br/>.lock <devices<br>.x<br/>.ock EFM32Gxxx</devices<br></devicename>                                                                                                    |       |
| Unlocking.<br>J-Link>_                                                                     | Could not find AAP. Device does not seem to be secured.                                                                                                    | •     |

图 4.9 AAP 访问失败

产品应用笔记